# INSTRUCTIVO PARA CONSULTA ESTADO DE FACTURA PARA LAS IPS

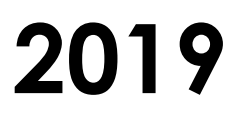

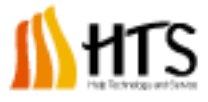

| HEID TECHNOLOGY and Service      | INSTRUCTIVO PARA CONSULTA<br>ESTADO DE FACTURA PARA LAS<br>IPS | Septiembre<br>2019 | Versión 01       |
|----------------------------------|----------------------------------------------------------------|--------------------|------------------|
| HELP TECHNOLOGY AND SERVICE      | 1.IS.020                                                       | Páginc             | 1 <b>2</b> de 10 |
| Elaboró: Ingeniería del software | Aprobó: Comité de calidad                                      | Fecha de aprob:    | Septiembre 2019  |

# CONTENIDO

| 1. | OBJETIVO                    | 3  |
|----|-----------------------------|----|
| 2. | ALCANCE                     | 3  |
| 3. | DESCRIPCIÓN DEL INSTRUCTIVO | 3  |
| 4. | CONTROL DE CAMBIOS          | 10 |

| HEID TECHNOLOGY and Service      | INSTRUCTIVO PARA CONSULTA<br>ESTADO DE FACTURA PARA LAS<br>IPS | Septiembre<br>2019 | Versión 01       |
|----------------------------------|----------------------------------------------------------------|--------------------|------------------|
| HELP TECHNOLOGY AND SERVICE      | 1.IS.020                                                       | Páginc             | a <b>3</b> de 10 |
| Elaboró: Ingeniería del software | Aprobó: Comité de calidad                                      | Fecha de aprob:    | Septiembre 2019  |

### 1. OBJETIVO

El propósito del presente instructivo es dar a conocer las indicaciones para generar el reporte de estado de factura por parte de las IPS en el portal.

# 2. ALCANCE

El presente documento solo aplica para la generación de estados de factura por Prestador IPS.

# 3. DESCRIPCIÓN DEL INSTRUCTIVO

Los proveedores de servicios (IPS)d deben ingresar a la página <u>www.comparta.com.co</u> e ingresaran a la opción del portal Prestadores.

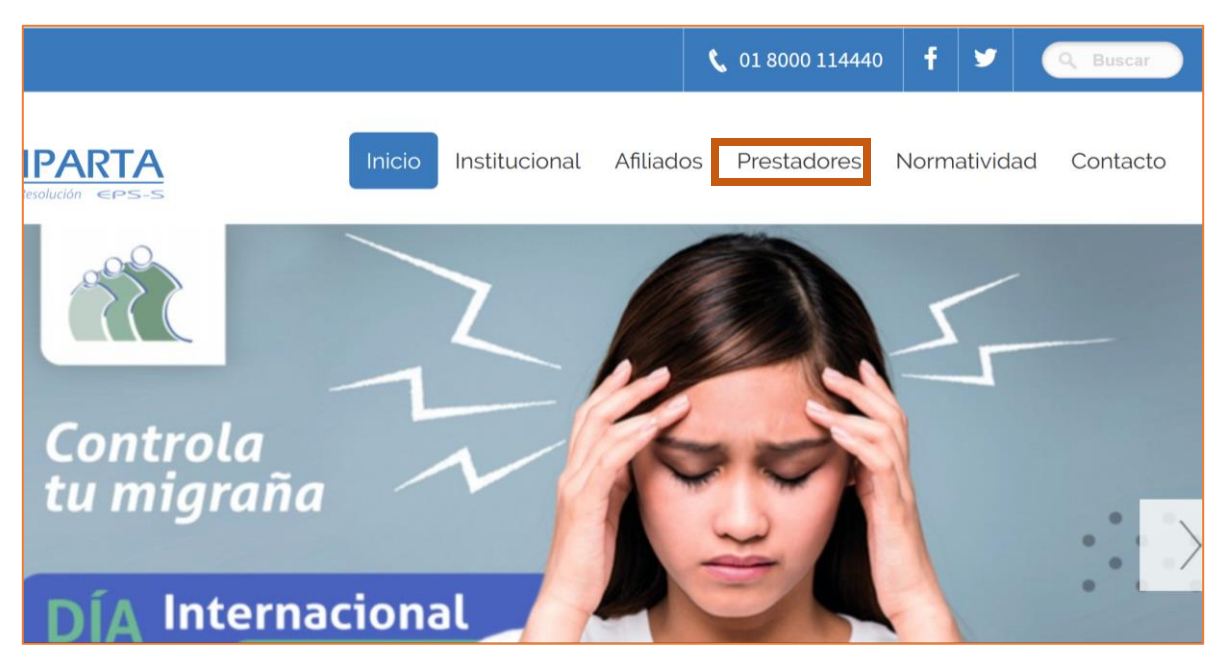

Se ingresa a la Plataforma sistemas en Línea para IPS, donde se dirige al portal.

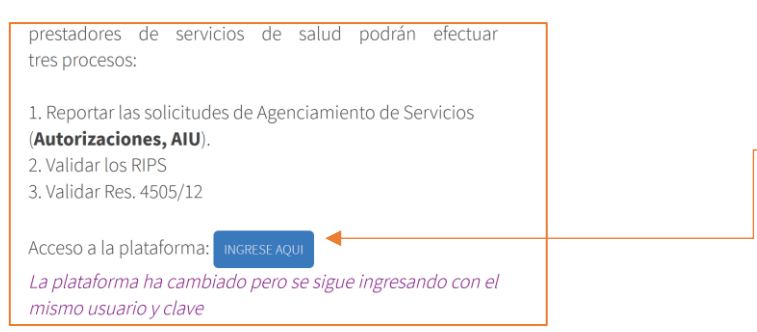

| HELP Technology and Service      | INSTRUCTIVO PARA CONSULTA<br>ESTADO DE FACTURA PARA LAS<br>IPS | Septiembre<br>2019            | Versión 01       |
|----------------------------------|----------------------------------------------------------------|-------------------------------|------------------|
| HELP TECHNOLOGY AND SERVICE      | I.IS.020                                                       | Páginc                        | a <b>4</b> de 10 |
| Elaboró: Ingeniería del software | Aprobó: Comité de calidad                                      | Fecha de aprob: Septiembre 20 |                  |

Se diligencia el usuario y clave asignado para el ingreso al portal de las IPS.

| SIST<br>PRE | TEMA EN LÍNEA PARA<br>STADORES DE SALUD<br>Servicio Con Solidaridad Y Resolución EPS-S                                                                                                    |
|-------------|----------------------------------------------------------------------------------------------------|
|             |                                                                                                    |
|             | Usuario 890112801A<br>Clave                                                                                                    |
|             | Aceptar Limpiar                                                                                                    |
|             | ¿Olvidó su contraseña?                                                                                                    |
|             |                                                                                                    |
|             | Señores IPS, COMPARTA EPS-S ha habilitado y aprobado este portal para<br>trámites relacionados con el operador RyS Salud. El usuario debe tener<br>habilitado el acceso y si aún no lo tiene, regístrese: |
|             | Nuevo Usuario<br>Regístrese                                                                                                    |

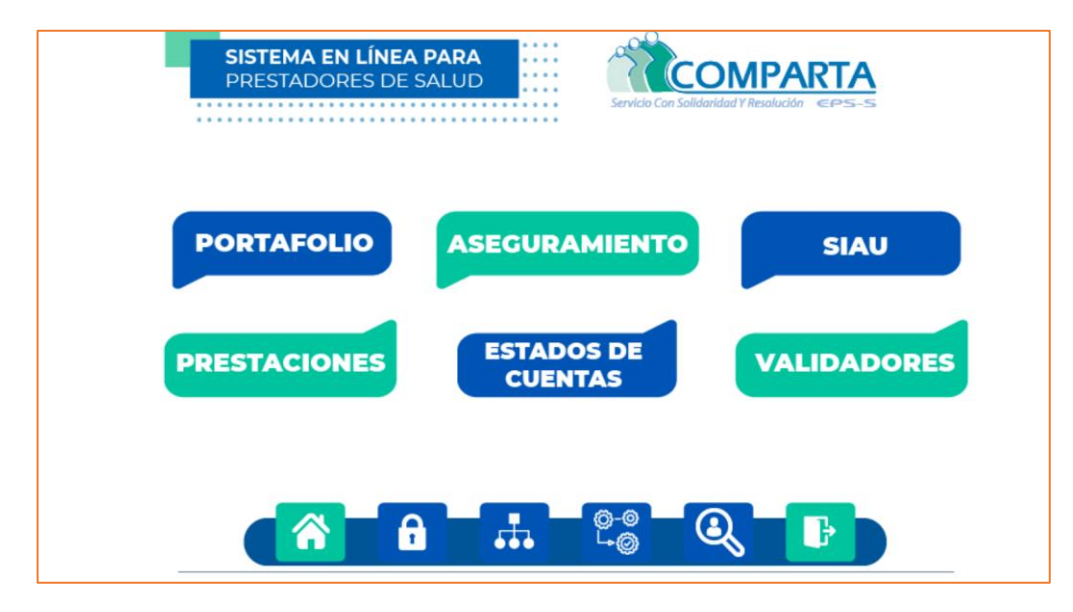

Una vez en la plataforma se selecciona la opción de Estado de cuentas.

| HEIP TECHNOLOgy and Service      | INSTRUCTIVO PARA CONSULTA<br>ESTADO DE FACTURA PARA LAS<br>IPS | Septiembre<br>2019 | Versión 01       |
|----------------------------------|----------------------------------------------------------------|--------------------|------------------|
| HELP TECHNOLOGY AND SERVICE      | 1.IS.020                                                       | Páginc             | a <b>5</b> de 10 |
| Elaboró: Ingeniería del software | Aprobó: Comité de calidad                                      | Fecha de aprob:    | Septiembre 2019  |

Para visualizar las facturas por proceso se debe ingresar a la opción Cuentas de Proceso

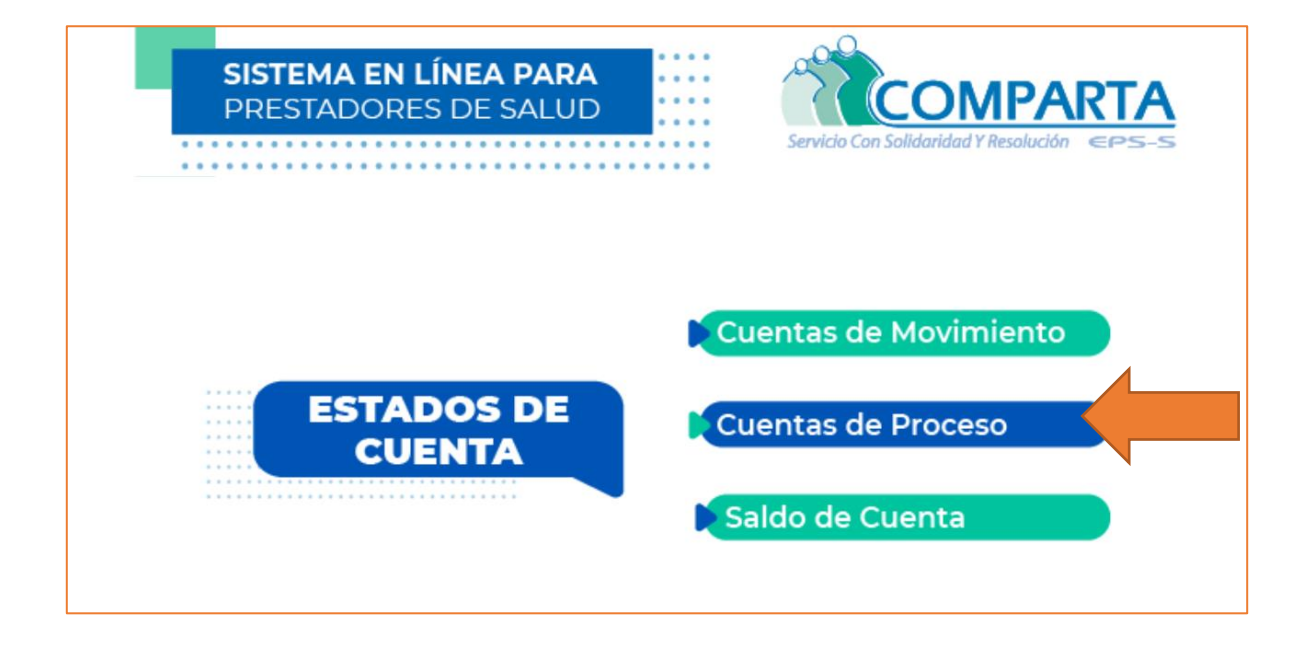

Se despliega el siguiente menú:

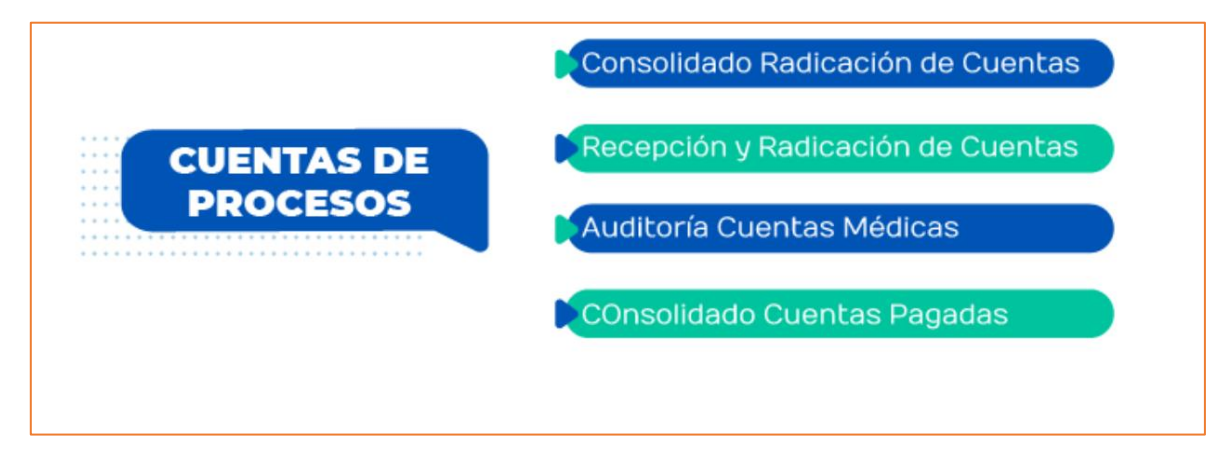

| HEID TECHNOLOGY and Service      | INSTRUCTIVO PARA CONSULTA<br>ESTADO DE FACTURA PARA LAS<br>IPS | Septiembre<br>2019 | Versión 01      |
|----------------------------------|----------------------------------------------------------------|--------------------|-----------------|
| HELP TECHNOLOGY AND SERVICE      | 1.IS.020                                                       | Páginc             | 16 de 10        |
| Elaboró: Ingeniería del software | Aprobó: Comité de calidad                                      | Fecha de aprob:    | Septiembre 2019 |

1. Consolidado Radicación de cuentas: Permite visualizar la información de las facturas radicadas.

Se debe Seleccionar el periodo para visualizar y damos clic al icono de la lupa.

| SI:<br>PF | STEMA EI<br>ESTADOI | <b>N LÍNEA</b><br>RES DE S | <b>Para</b><br>Alud |                                               | Servicio                   | COMF<br>Con Solidaridad Y Reso | PARTA | 5 |
|-----------|---------------------|----------------------------|---------------------|-----------------------------------------------|----------------------------|--------------------------------|-------|---|
|           |                     |                            | Consolida           | ido de Radic                                  | ación de C                 | uenta                          |       |   |
|           |                     |                            | HOSPITA<br>H. UI    | L UNIVERSID<br>NIVERSIDAD                     | AD DEL NO<br>DEL NORTE     | DRTE<br>E                      |       |   |
|           |                     | •                          | Cue                 | ntas Médicas<br>Periodo Radio<br>DO JULIO 201 | Radicadas<br>cación<br>9 ~ |                                |       |   |
|           |                     |                            |                     | Anterio                                       | r                          |                                |       |   |

El sistema genera un archivo con la información.

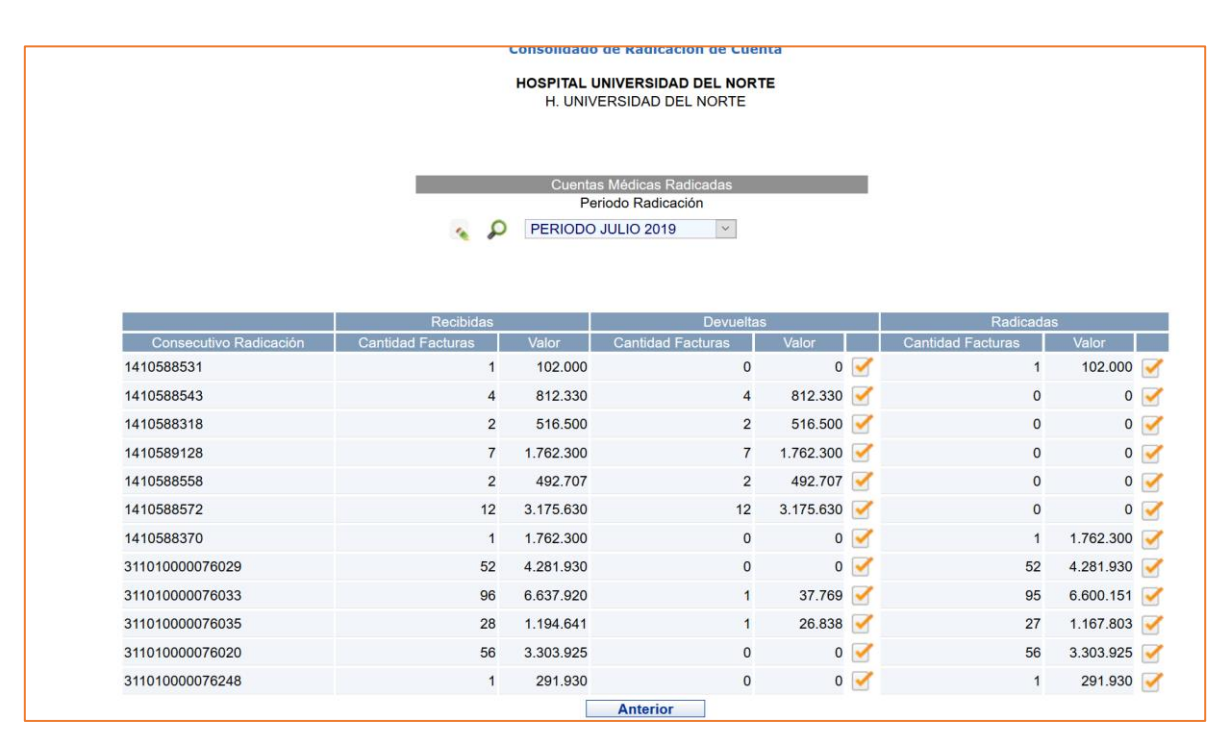

| Help Technology and Service      | INSTRUCTIVO PARA CONSULTA<br>ESTADO DE FACTURA PARA LAS<br>IPS | Septiembre<br>2019             | Versión 01            |  |
|----------------------------------|----------------------------------------------------------------|--------------------------------|-----------------------|--|
| HELP TECHNOLOGY AND SERVICE      | I.IS.020                                                       | Páginc                         | <b>7</b> de <b>10</b> |  |
| Elaboró: Ingeniería del software | Aprobó: Comité de calidad                                      | Fecha de aprob: Septiembre 201 |                       |  |

Se presenta la siguiente información de facturas devueltas y radicadas y con un icono donde podrá descargar un archivo pdf.

2. Recepción y radicación de cuentas: Esta opción permite a la IPS consultar en forma detallada.

|                       |                           | •• Servicio<br>••                | Con Solidaridad Y Resolución | EPS-S  |  |
|-----------------------|---------------------------|----------------------------------|------------------------------|--------|--|
|                       | Recepción y R             | adicación de Cue                 | entas                        |        |  |
|                       | HOSPITAL UNI<br>H. UNIVER | VERSIDAD DEL N<br>SIDAD DEL NORT | DRTE<br>E                    |        |  |
| Poriodo do Podiosción | Reporte [                 | Detallado Facturas               | Factura                      | Estado |  |
| PERIODO JULIO 2019    | ·                         | Radicado                         | Tactura                      | ×      |  |
|                       | Anterior                  | Limpiar                          | Exportar                     |        |  |

Se selecciona el periodo de radicación a consultar, y su estado devuelta o radicada. El sistema también permite la búsqueda por radicado y por factura.

Posteriormente se selecciona el estado y oprimimos el botón exportar.

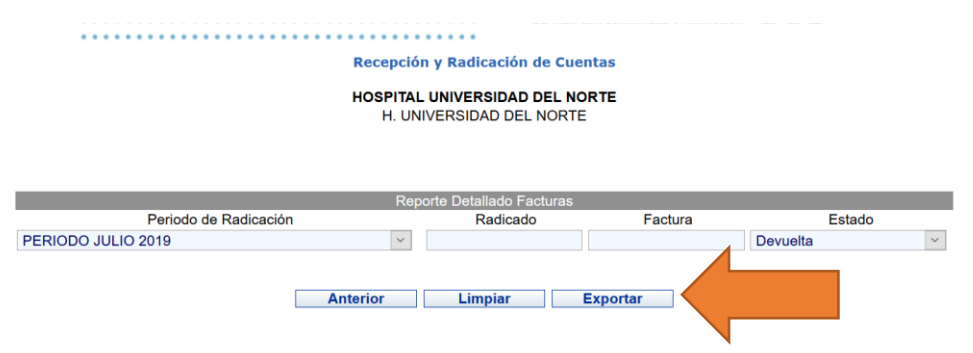

El sistema genera un archivo comprimido con un tipo de archivo txt que podrá visualizarse en Excel o en otra herramienta que tenga la IPS.

| rchivo Edición Formato Ver Ayuda                                                                   |
|----------------------------------------------------------------------------------------------------|
| onsecutivo Radicación;Fecha Radicación;No. Factura;Valor Neto;Estado Radicación;Motivo Devolución; |
| 410588543;2019/07/11;FHUN1308784;200.000,00;Devuelta;Factura ya cancelada   ;                      |
| 410588543;2019/07/11;FHUN1307485;200.000,00;Devuelta;Factura ya cancelada   ;                      |
| 410588543;2019/07/11;FHUN1290967;136.000,00;Devuelta;Factura ya cancelada   ;                      |
| 410588543;2019/07/11;FHUN1292996;276.330,00;Devuelta;Factura ya cancelada   ;                      |
| 410588318;2019/07/11;HUN1143622;258.250,00;Devuelta;Factura ya cancelada   ;                       |
| 410588318;2019/07/11;HUN1137735;258.250,00;Devuelta;Factura ya cancelada   ;                       |
| 410589128;2019/07/11;HUN1169111;122.400,00;Devuelta;Factura ya cancelada   ;                       |
| 410589128;2019/07/11;HUN1135699;258.250,00;Devuelta;Factura ya cancelada   ;                       |
| 410589128;2019/07/11;FHUN1236933;276.330,00;Devuelta;Factura ya cancelada   ;                      |
| 410589128;2019/07/11;FHUN1235453;276.330,00;Devuelta;Factura ya cancelada   ;                      |
|                                                                                                    |

| Help Technology and Service      | INSTRUCTIVO PARA CONSULTA<br>ESTADO DE FACTURA PARA LAS<br>IPS | Septiembre<br>2019 | Versión 01       |
|----------------------------------|----------------------------------------------------------------|--------------------|------------------|
| HELP TECHNOLOGY AND SERVICE      | 1.IS.020                                                       | Página             | a <b>8</b> de 10 |
| Elaboró: Ingeniería del software | Aprobó: Comité de calidad                                      | Fecha de aprob:    | Septiembre 2019  |

También se puede realizar la búsqueda por factura, donde el sistema muestra en pantalla y exporta el archivo

|                             | Servici                                            | io Con Solidaridad Y Resolución | EPS-S      |
|-----------------------------|----------------------------------------------------|---------------------------------|------------|
| Rec                         | epción y Radicación de Cu                          | uentas                          |            |
| ноз                         | SPITAL UNIVERSIDAD DEL I<br>H. UNIVERSIDAD DEL NOR | NORTE<br>TE                     |            |
|                             | Reporte Detallado Facturas                         | 5                               |            |
| Periodo de Radicación       | Radicado                                           | Factura                         | Estado     |
| PERIODO JULIO 2019          | ~                                                  | FHUN1308784                     | Devuelta   |
| Anterio                     | r Limpiar                                          | Exportar                        |            |
|                             | Detalle                                            |                                 |            |
| Consecutivo radicación      |                                                    | 14                              | 10588543   |
| Fecha Radicación 2019/07/11 |                                                    |                                 |            |
| No. Factura FHUN1308784     |                                                    |                                 |            |
| Valor Neto 200.000,00       |                                                    |                                 | 200.000,00 |
| Estado Radicación           |                                                    |                                 | Devuelta   |
| Motivo Devolución           |                                                    | Factura ya c                    | ancelada   |
|                             |                                                    |                                 |            |

### 3. Auditoría de Cuentas médicas:

Se selecciona el periodo y se busca con el icono de lupa. Permite visualizar las facturas auditadas, glosadas.

| * * * * * * * * * * * * * * * * * * * *                    |  |  |  |  |
|------------------------------------------------------------|--|--|--|--|
| Auditoría de Cuentas Médicas                               |  |  |  |  |
| HOSPITAL UNIVERSIDAD DEL NORTE<br>H. UNIVERSIDAD DEL NORTE |  |  |  |  |
| Cuentas Médicas Auditadas                                  |  |  |  |  |
| Periodo Radicación                                         |  |  |  |  |
| RIODO JULIO 2019                                           |  |  |  |  |
| Anterior                                                   |  |  |  |  |

| Help Technology and Service      | INSTRUCTIVO PARA CONSULTA<br>ESTADO DE FACTURA PARA LAS<br>IPS | Septiembre<br>2019 | Versión 01            |
|----------------------------------|----------------------------------------------------------------|--------------------|-----------------------|
| HELP TECHNOLOGY AND SERVICE      | I.IS.020                                                       | Páginc             | <b>9</b> de <b>10</b> |
| Elaboró: Ingeniería del software | Aprobó: Comité de calidad                                      | Fecha de aprob:    | Septiembre 2019       |

Se obtienen como resultado:

| Auditoría de Cuentas Médicas                               |                |  |
|------------------------------------------------------------|----------------|--|
| HOSPITAL UNIVERSIDAD DEL NORTE<br>H. UNIVERSIDAD DEL NORTE |                |  |
|                                                            |                |  |
| Cuentas Médicas Auditadas                                  |                |  |
| Periodo Radicación                                         |                |  |
| A D PERIODO JULIO 2019                                     |                |  |
| Anterior                                                   |                |  |
| Resumen                                                    |                |  |
| Cantidad Facturas Auditadas                                | 3205           |  |
| Valor Neto Facturado                                       | 908.423.776,00 |  |
| Valor U.F.                                                 | 815.367.269,00 |  |
| Valor Glosado                                              | 93.056.507,00  |  |
| Detalle Auditoría Facturas y Estado de Conciliación        | $\checkmark$   |  |
| Detalle Glosas Notificadas                                 | <b></b>        |  |

# 4. Consolidado de Cuentas Pagadas:

Esta opción permite visualizar las facturas pagadas.

|        | Cue                     | entas Pagadas                           |         |
|--------|-------------------------|-----------------------------------------|---------|
|        | HOSPITAL UI<br>H. UNIVE | NIVERSIDAD DEL NORT<br>RSIDAD DEL NORTE | Ē       |
|        | Estado Acti             | ual de Pago de Facturas                 |         |
| Period | o Radicación            | Radicado                                | Factura |
| i enou |                         |                                         |         |

El sistema genera este archivo plano con los campos :

| 🗐 reporte: Bloc de notas —                                                                                    |      |
|----------------------------------------------------------------------------------------------------|------|
| Archivo Edición Formato Ver Ayuda                                                                             |      |
| Consecutivo Radicación;No factura;Fecha Radicación;Valor Radicado;Glosa por Conciliar;Costo Conciliado;RTF;Va | alor |
| 1410588422;FHUN1522030;2019/07/11;364.900,00;0,00;364.900,00;0,00;0,00;                                       |      |
| 1410588422;FHUN1525065;2019/07/11;364.900,00;0,00;364.900,00;0,00;0,00;                                       |      |
| 311010000075949;FHUN1529201;2019/07/11;98.000,00;0,00;98.000,00;0,00;73.500,00;                               |      |
| 311010000075949;FHUN1529205;2019/07/11;79.483,00;0,00;79.483,00;0,00;59.612,00;                               |      |
| 311010000075949;FHUN1529209;2019/07/11;27.106,00;0,00;27.106,00;0,00;20.330,00;                               |      |
| 311010000075949;FHUN1529214;2019/07/11;21.125,00;0,00;21.125,00;0,00;15.844,00;                               |      |
| 311010000075949;FHUN1529216;2019/07/11;78.763,00;0,00;78.763,00;0,00;59.072,00;                               |      |
| 311010000075949;FHUN1529217;2019/07/11;53.256,00;0,00;53.256,00;0,00;39.942,00;                               |      |
| 311010000075949;FHUN1529232;2019/07/11;34.894,00;0,00;34.894,00;0,00;26.171,00;                               |      |
| 311010000075949;FHUN1529249;2019/07/11;25.095,00;0,00;25.095,00;0,00;18.821,00;                               |      |
| 311010000075949;FHUN1529252;2019/07/11;3.869,00;0,00;3.869,00;0,00;2.902,00;                                  |      |
| 311010000075949;FHUN1529256;2019/07/11;74.687,00;0,00;74.687,00;0,00;56.015,00;                               |      |
| 311010000075949;FHUN1529261;2019/07/11;40.850,00;0,00;40.850,00;0,00;30.638,00;                               |      |
| 311010000075949;FHUN1529271;2019/07/11;108.863,00;0,00;108.863,00;0,00;81.647,00;                             |      |

| HEIP TECHNOLOgy and Service      | INSTRUCTIVO PARA CONSULTA<br>ESTADO DE FACTURA PARA LAS<br>IPS | Septiembre<br>2019 | Versión 01      |
|----------------------------------|----------------------------------------------------------------|--------------------|-----------------|
| HELP TECHNOLOGY AND SERVICE      | 1.IS.020                                                       | Página             | 10 de 10        |
| Elaboró: Ingeniería del software | Aprobó: Comité de calidad                                      | Fecha de aprob:    | Septiembre 2019 |

#### También se puede consultar por factura

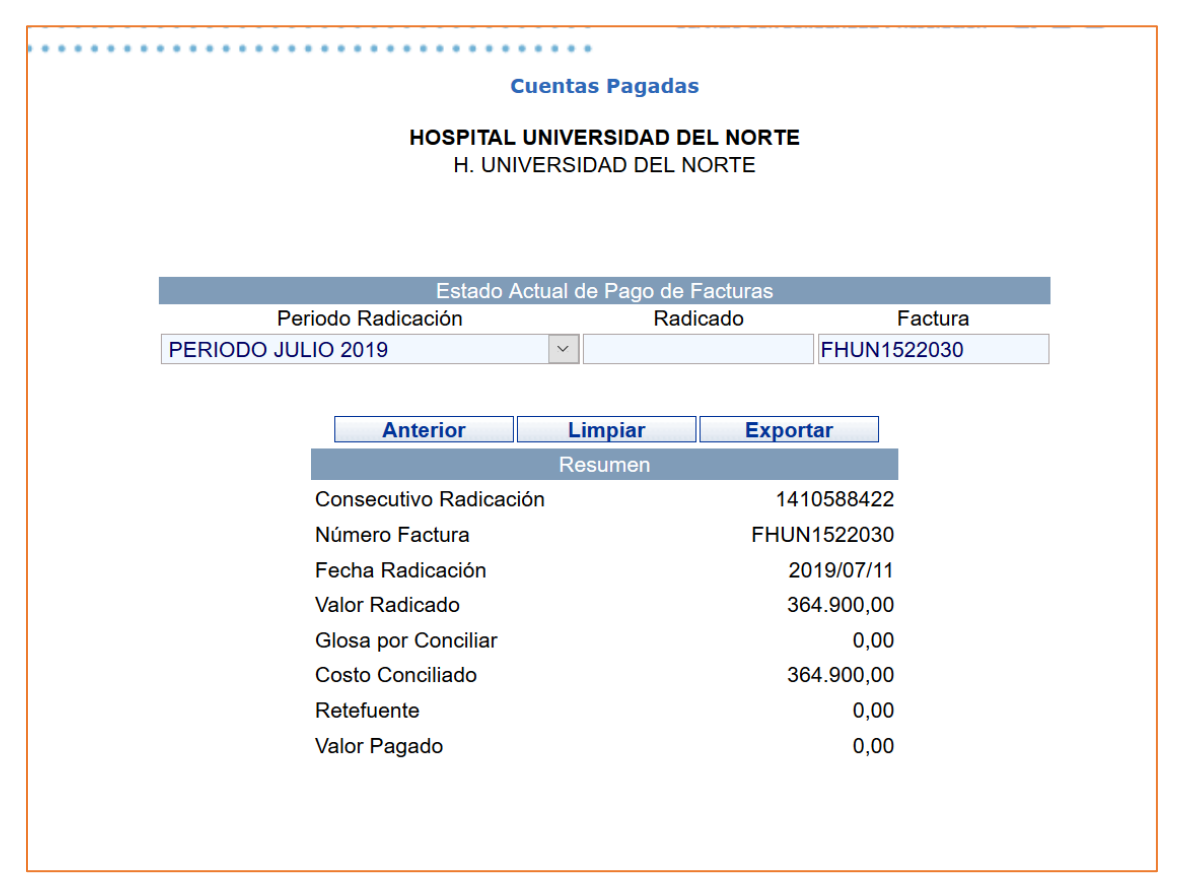

# 4. CONTROL DE CAMBIOS

| Versión | Paginas afectadas | Descripción del<br>cambio | Fecha de emisión            |
|---------|-------------------|---------------------------|-----------------------------|
| 1       | Todas             | Creación del<br>documento | 19 de septiembre de<br>2019 |